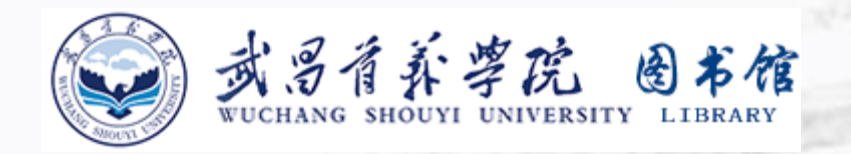

2000 2

## 公共选修课

#### 新生入馆教育

### 武昌首义学院校级公共选修课概况

240.00

我校公共选修课分两种教学方式:一种是由我校教师自主开设的**传** 统公共选修课。一种是网络在线通识选修课,其中后者为学校引入的智 慧树在线课程和超星尔雅网络课程。 自2021年秋季学期起,网络在线通识选修课中新增信息素养类课程

《信息素养:效率提升与终身学习的新引擎》,欢迎同学们选修!

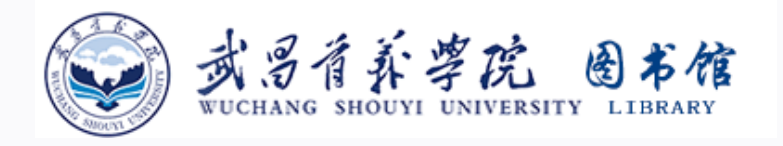

### 《信息素养:效率提升 与终身学习的新引擎》

#### 线上公选课

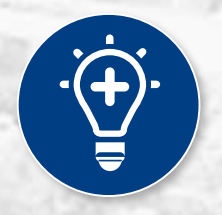

विव

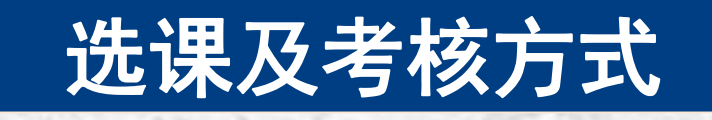

教学大纲

课程介绍

1000 B 2

#### 1.1 网络在线通识选修课《信息素养:效率提升与终身学习的新引擎》——课程介绍

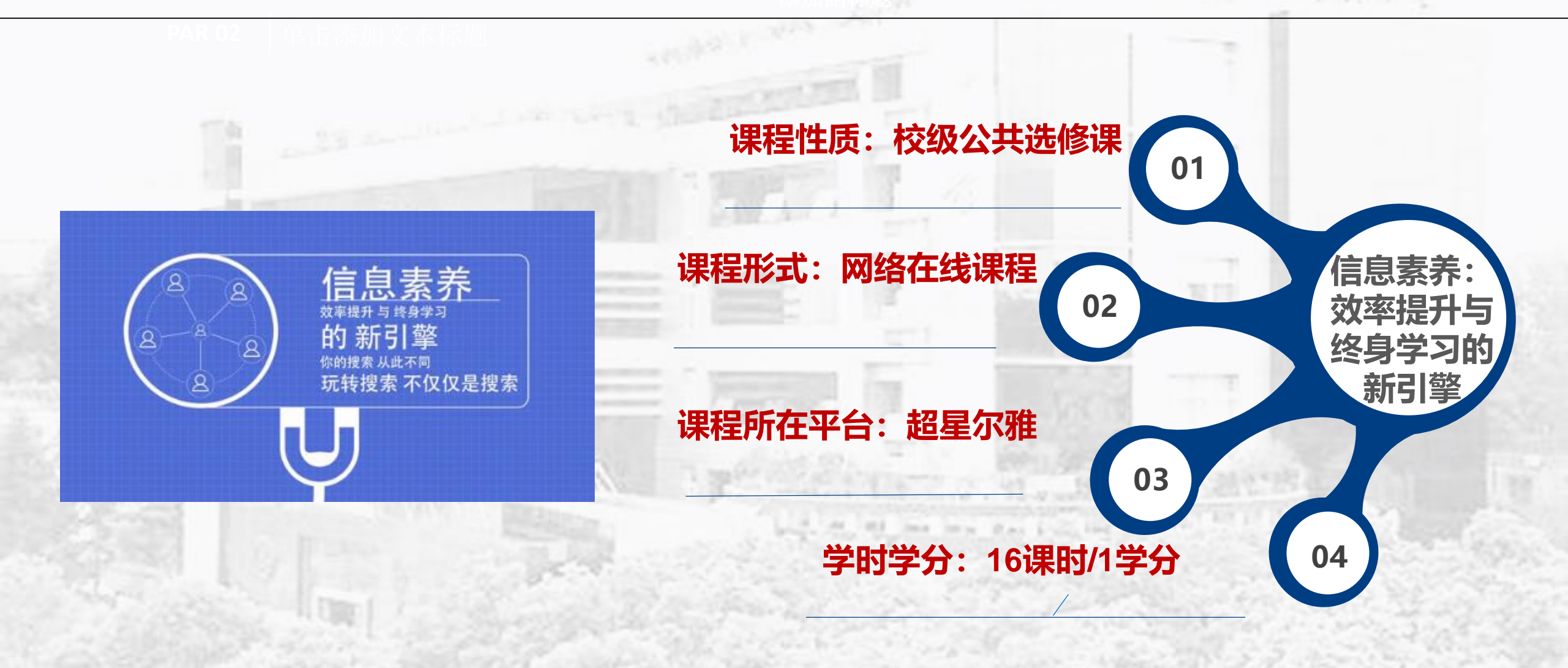

#### 1.1 网络在线通识选修课《信息素养:效率提升与终身学习的新引擎》—开课背景

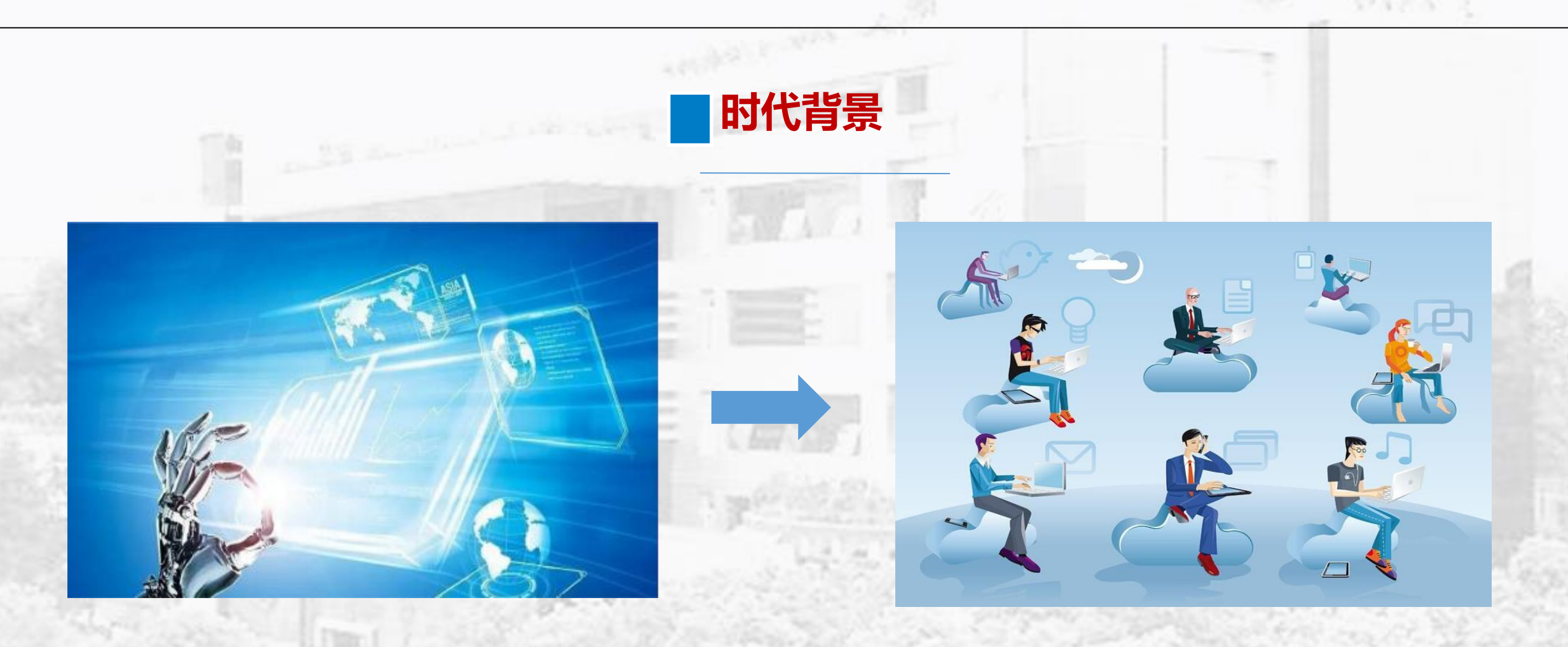

信息技术飞速发展

信息无处不在

#### 1.2 网络在线通识选修课《信息素养:效率提升与终身学习的新引擎》—开课背景

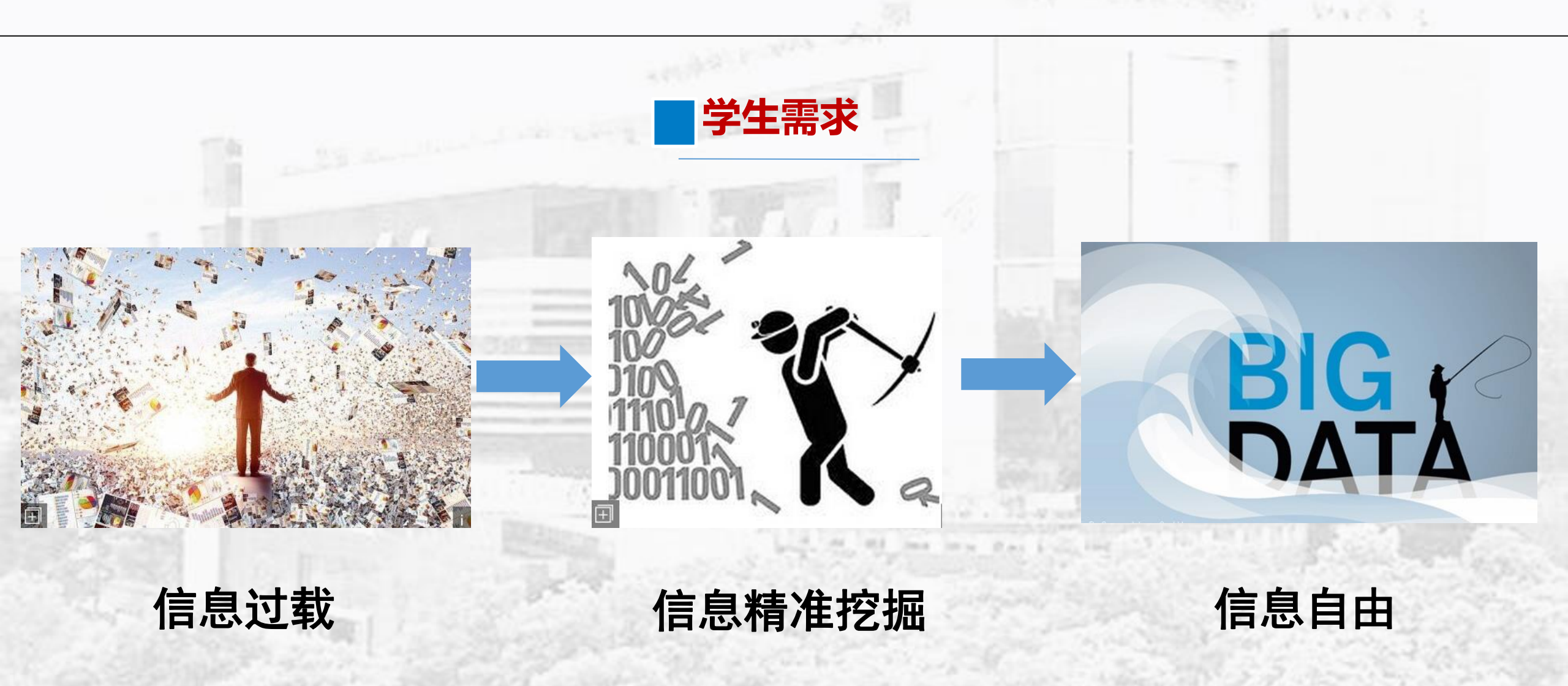

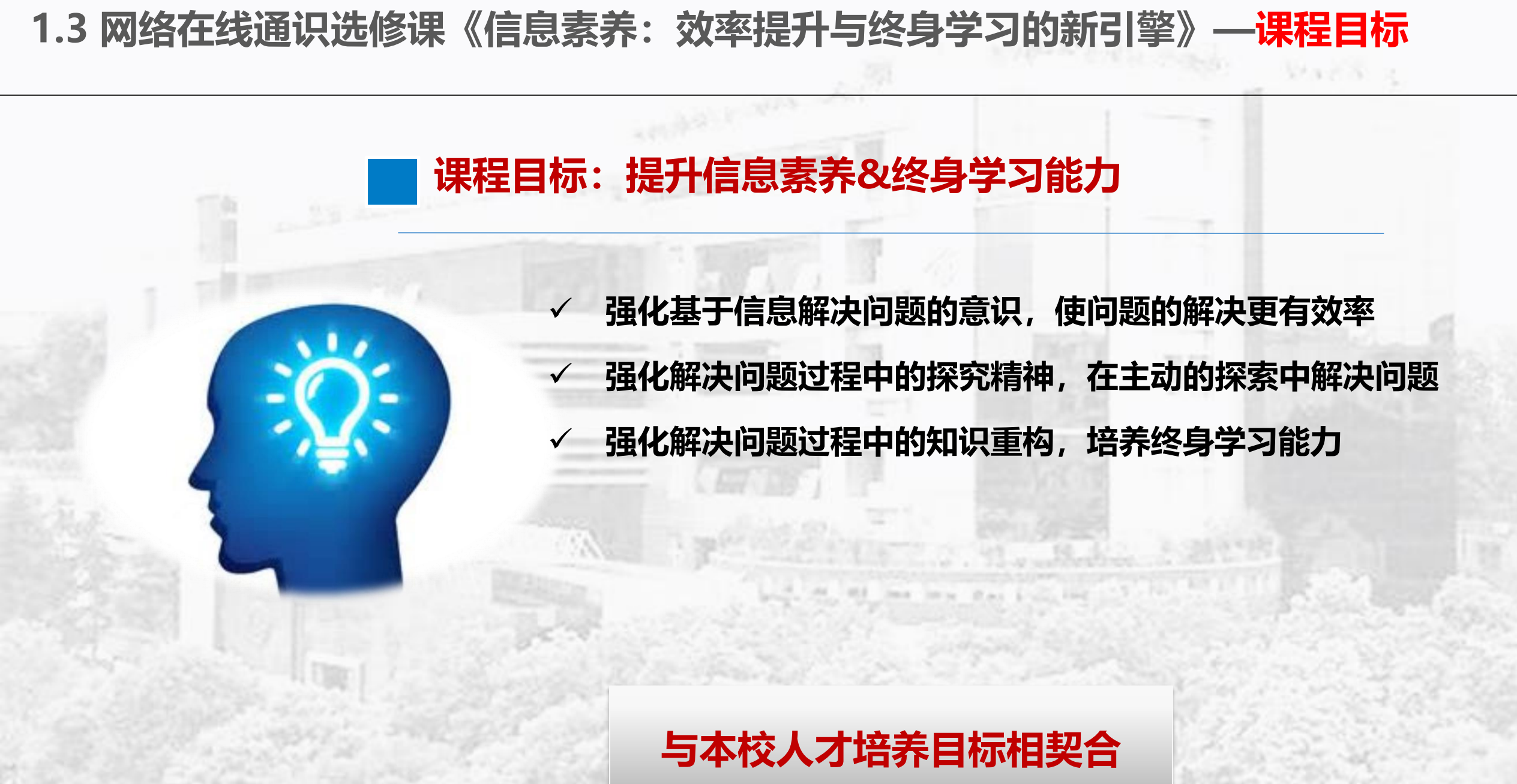

#### 1.4 网络在线通识选修课《信息素养: 效率提升与终身学习的新引擎》——教学大纲

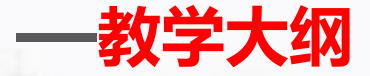

|                                                                                                    |                                                                                        | ■ 教学大纲                                                                                                    |                                                                                                    |                                                                                                    |
|----------------------------------------------------------------------------------------------------|----------------------------------------------------------------------------------------|----------------------------------------------------------------------------------------------------|----------------------------------------------------------------------------------------------------|----------------------------------------------------------------------------------------------------|
| <ul> <li>第一节认识信息素养</li> <li>1.1 课程导入:从文献检索到信息素养</li> <li>1.2 案例:一分钟找出Excel表8000多个身份证号中的错误</li> <li>1.3 信息素养的逻辑框架</li> <li>1.4 信息素养与效率提升</li> <li>1.5 案例:我的学习经历</li> <li>1.6 信息素养与终身学习</li> <li>1.7 案例: 5\=()R</li> <li>1.8 信息素养与探究精神</li> </ul>                                  |                                                                                        | 第二节 网络资源干货多<br>2.1 本章导言<br>2.2 除了剁手,电商网站的另一种玩法<br>2.3 问答社区中的个体智慧<br>2.4 专业网络论坛,找到属于你的圈子<br>2.5 在线视频课程,终身学习的加油站<br>2.6 好用的APP,你不容错过<br>2.7 微信公众号,资源发现的重要入口<br>2.8 网络文库,找到你需要的文档<br>2.9 网络百科,你的实用知识库<br>2.10 网络经验,信息时代的生存指南<br>2.11 数据库,学术文献的共享平台 | <ul> <li>第三节 垂直搜索效率高</li> <li>3.1 本章导言:从搜库说起</li> <li>3.2 网盘搜索,发现资源宝库</li> <li>3.3 专搜电子书</li> <li>3.4 不一样的图片搜索</li> <li>3.5 声音搜索</li> <li>3.6 程序代码搜索</li> <li>3.7 字体搜索</li> <li>3.8 类似网站搜搜</li> <li>3.9 古籍&amp;国学搜索</li> <li>3.10 标准搜索</li> <li>3.11 专利搜索</li> </ul> |                                                                                                    |
| 第四节 实用数据搜索                                                                                                    | 第五节                                                                                    | 5 搜索引擎新玩法                                                                                                    | 2 40 学 <sub>老细志</sub><br>第六节 搜索的门道                                                                                                    |                                                                                                    |
| <ul> <li>4.1 导言</li> <li>4.2 统计数据:洞察数据背后的逻辑</li> <li>4.3 价格数据:找到同款最低价</li> <li>4.4 电商数据:解密商业大数据</li> <li>4.5 搜索数据:百度指数的妙用</li> <li>4.6 社交数据:微博指数&amp;微信指数</li> <li>4.7 交通数据:您的出行好帮手</li> <li>4.8 影视数据:娱乐圈里的大数据</li> <li>4.9 语料数据:用大数据做翻译</li> <li>4.10 课事数据:数据在手 跨课天世</li> </ul> | 5.1 导言<br>5.2 专援<br>5.3 不需<br>5.4 一个<br>5.5 在弱<br>5.7 在弱<br>5.8 巧用<br>5.9 常用<br>5.10 把 | 建文档: filetype<br>要, 您就明说: 减号<br>予语法搞定站内搜索: site<br>要拆分我的检索词: 双引号<br>示题中搜索: intitle/title<br>刚址中搜索: inurl<br>目竖线, 查的更全<br>目的空格也有技术含量<br>那些语法都忘了吧, 我有高级搜索界面                                                                                       | <ul> <li>6.1 导言</li> <li>6.2 搜索框中该不该用句子?</li> <li>6.3 搜索词的设计</li> <li>6.4 用好辅助词</li> <li>6.5 搜索引擎的运行逻辑</li> <li>6.6 不容忽视的检索点</li> <li>6.7 善用交并补,组合搜索更精准</li> <li>6.8 残缺的搜索词,查的更全</li> <li>6.9 精确与模糊,匹配方式的妙用</li> <li>6.10 走一步看一步:二次搜索</li> </ul>                     | 第七节下载、获取有技巧<br>7.1 导言<br>7.2 网页文本的下载<br>7.3 图片下载<br>7.4在线视频轻松下载<br>7.5 下载工具,高效实用<br>7.6 不在学校,也能用图书馆资源<br>7.7 找不到,向作者要<br>7.8 文献求助 |
| 4.10 诛汞蚁据:蚁据住手, 碹诛尢仍                                                                                                    | 0. IU ID                                                                               | 加空内/26即心了吧,找得向纵伎杀齐回                                                                                                    |                                                                                                    | THE REPORT OF THE PARTY OF                                                                                                    |

#### 1.5 网络在线通识选修课《信息素养: 效率提升与终身学习的新引擎》——选课流程

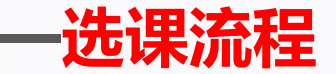

- ✓ 在规定的时间内登录学校新教务MIS系统进行选课
- ✓ 在教务MIS系统选择"超星尔雅"网络课程后,点击登录网址:

http://wsyu.fanya.chaoxing.com/,进入学校网络通识课平台点击登录,在指定位置输入 自己的学号; 密码: 初始密码为s654321s, 之前登录过的是自己修改后的密码。切勿自行 注册账号。或者手机下载安装"超星学习通"APP。用手机号注册账号并根据提示绑定单位 账号,已经绑定过的同学可直接用手机号和密码(或验证码)登录。进入"课程",仔细阅 读诚信学习承诺书,同意后开始学习。

说明: 以上文字来自教务【2021】第 6 号《关于2020-2021学年度第二学期校级公共选修课网上 选课的通知》,如有异议请以学校教务处选课期间所发最新文件为准。

#### 1.6 网络在线通识选修课《信息素养:效率提升与终身学习的新引擎》—学习及考核

#### 学习及考核方式

课程学习以在线观看视频、课中测试、课程论坛为主,课程考核采用章节测试 和期末考试相结合方式。

学生须完成网络在线通识选修课在线学习的所有环节,总成绩合格,学校给予 相关课程的学分认定。对于非选定课程或所学习课程与教务系统内所选课程不一致 情况,我校不认定课程学分。

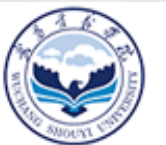

#### 或另有新学院 图书馆 WUCHANG SHOUYI UNIVERSITY LIBRARY

# 谢谢观看

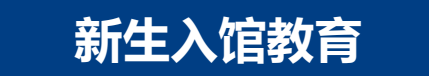

2000 3